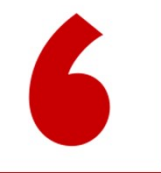

## PES如何审批? Approve your PER

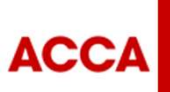

THINK AHEAD

Public

© ACCA

## 第一步 PES登录myACCA- <u>www.accaglobal.com</u>

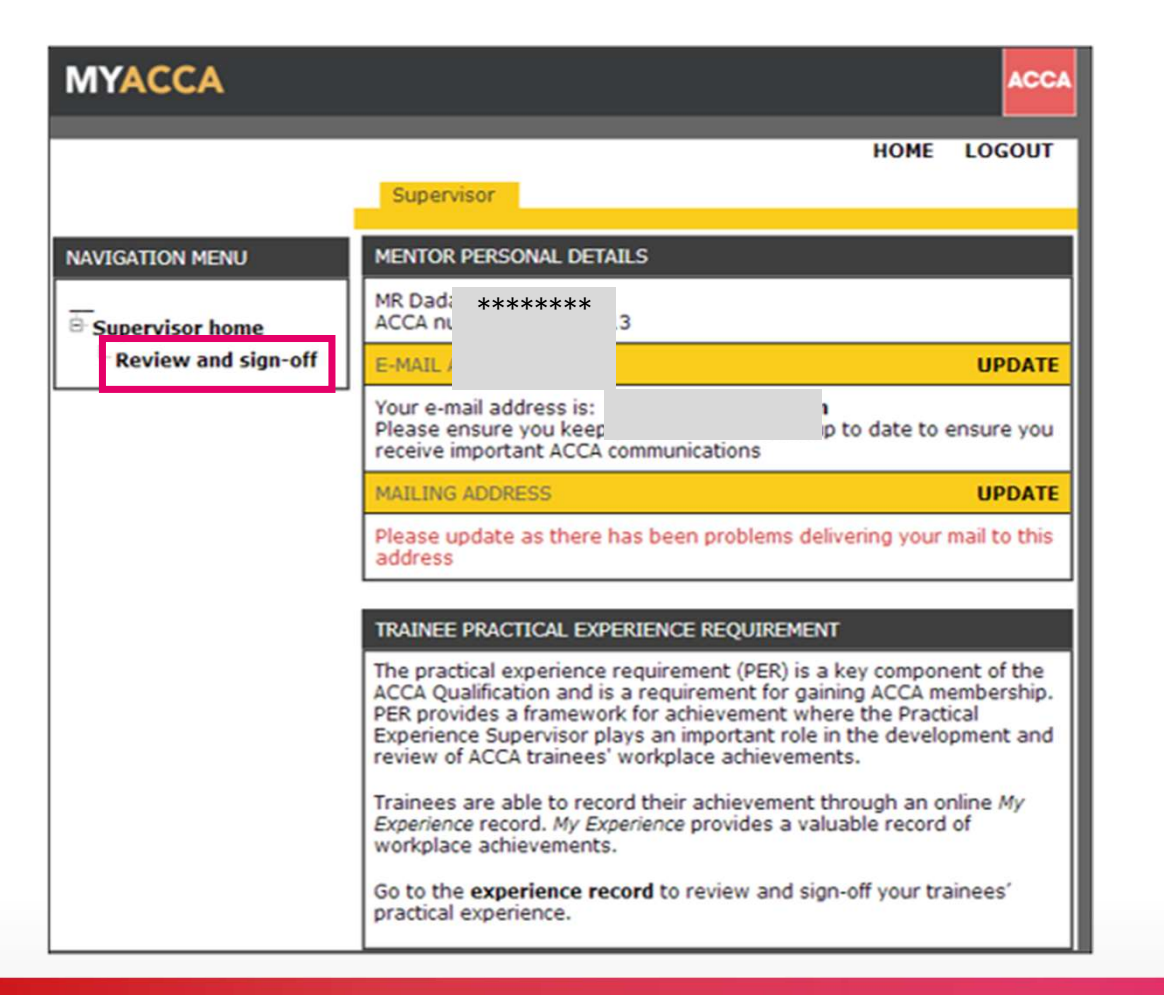

ACCA

THINK AHEAD

Public

## 第二步 PES进入页面审批工作时间

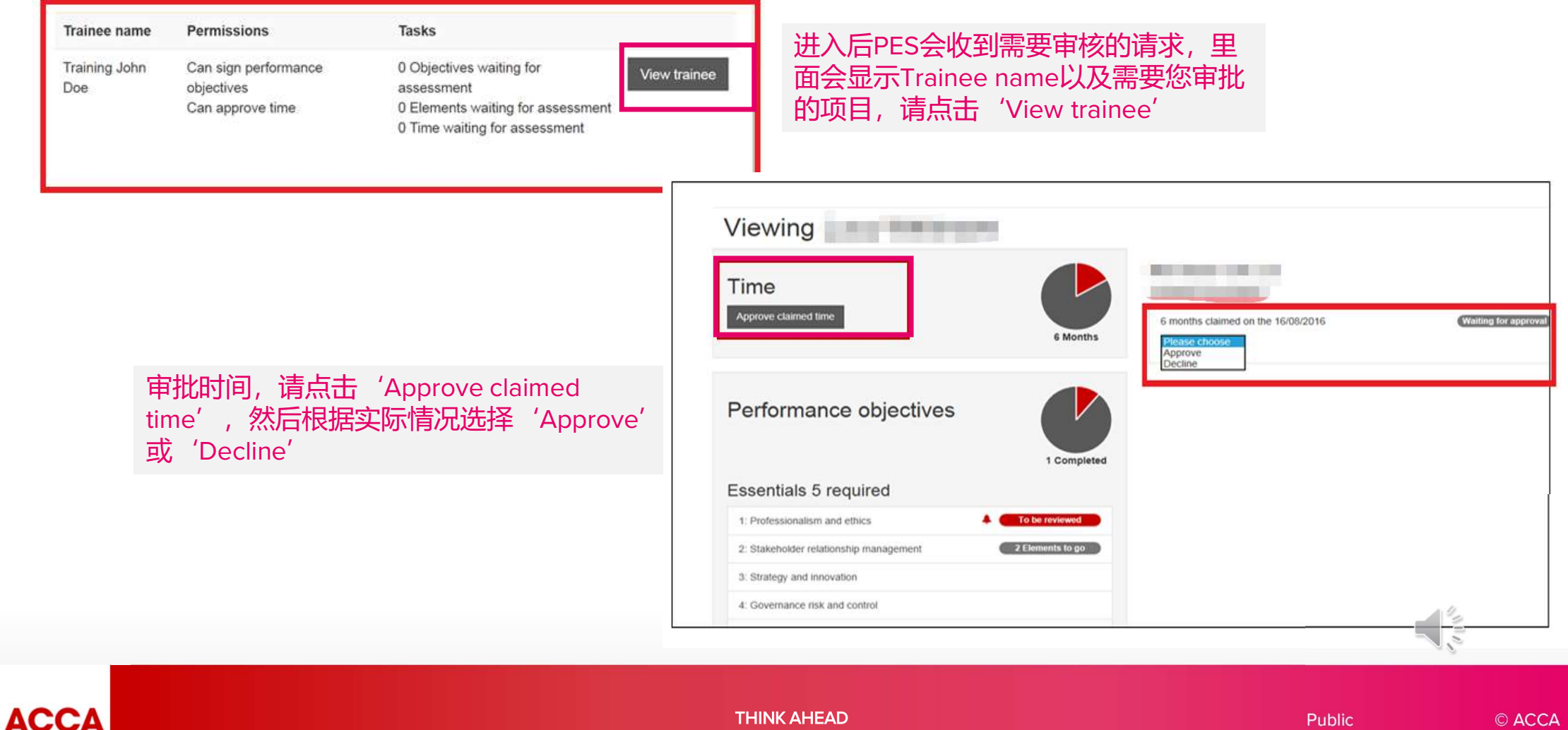

THINK AHEAD

## 第二步 PES进入页面审批PO

| Time<br>Approve claimed time                   | 9: Evaluate investment and financing decisions                                                                                                    |
|------------------------------------------------|----------------------------------------------------------------------------------------------------|
| Performance objectives                         | As an internal auditor, I plan the audits which I participate in, as follows: I review the policies in place related to the area being audited and identify the relevant regulation and laws which were applicable to the process. I also consider the requirements emanating from the MFSA's Ethics Framework during the planning of internal audits and investigations. Furthermore, I carry out a risk assessment on the area being audited and being the plancing to internal audits and investigations. Furthermore, I carry out a risk assessment on the area being audited and being the plancing to internal audits and internal audits and internal audits and internal audits and internal audits and the second second sec |
| Essentials 5 required                          | risks associated with the process being audited together with any risk incidents                                                                                                    |
| 1: Professionalism and ethics                  | To be reviewed I clearly set and document the objectives and scope of the engagement and                                                                                                    |
| 2: Stakeholder relationship management         | To be reviewed communicate it to the auditees together with the timeline of the internal audit fieldwo through the notification letter sent by the Head of Internal Audit. Based on the risks                                                                                                    |
| 3: Strategy and Innovation                     | To be reviewed identified by Risk Management, the Function being audited and the internal audite source risk assessment. I prepare the audit programme including the controls                                                                                                    |
| 4: Governance risk and control                 | To be reviewed expected to be in place and the tests to be carried out during the audit fieldwork. The                                                                                                    |
| 5: Leadership and management                   | Statement required audit programme is inputted on the Internal Audit Software together with any attachments obtained, discuss it with the internal audit team and submit it for review                                                                                                    |
| Technical 4 required                           | the Audit Manager. I also include on the Internal Audit Software, the dates of the fieldwork and when the draft and final report are to be issued.                                                                                                    |
| Corporate reporting                            |                                                                                                    |
| 6: Record and process transactions and events  | Description Linked exams                                                                                                    |
| 7: Prepare external financial reports          | To be reviewed You advise on alternative sources of finance, and evaluate and review the                                                                                                    |
| 8: Analyse and interpret financial reports     | financial viability of investment decisions.                                                                                                    |
| Financial management                           | Elements                                                                                                    |
| 9: Evaluate investment and financing decisions | Here are the elements you need to achieve for this performance objective                                                                                                    |
| 10: Manage and control working capital         | a Advise on the appropriateness and cost of different sources of finance.                                                                                                    |
| 11: Identify and manage financial risk         | h Identify and raise an appropriate source of finance for a specific business neer                                                                                                    |

To be reviewed 意味着该PO正 等待PES审批。PES只需点击对 应的PO, 就可以选择页面右上 角的Approve来完成该PO的审 批。

Statement required的意思是学 员/准会员暂未完成该PO的 statement.

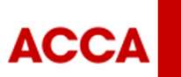

THINK AHEAD

10.0